# AscAgnes Supervisor Approval

### **Overview**

This Process Documentation is to assist with supervisor and alternate supervisor time card approval.

### Step 1

 Watch email for an indication that your student(s) have submitted their time card

|  | datatel | 03/15/2007 | 01:35 AM | 2,617 | Joseph C. Floyd has completed the time entry tas |
|--|---------|------------|----------|-------|--------------------------------------------------|
|--|---------|------------|----------|-------|--------------------------------------------------|

Joseph C. Floyd has completed the time entry task. Please review the time entry to verify that it is correct.

### Step 2

2a. In a Browser go to https://ascagnes.agnesscott.edu/

2b. Log into AscAgnes

2c. Click on Staff

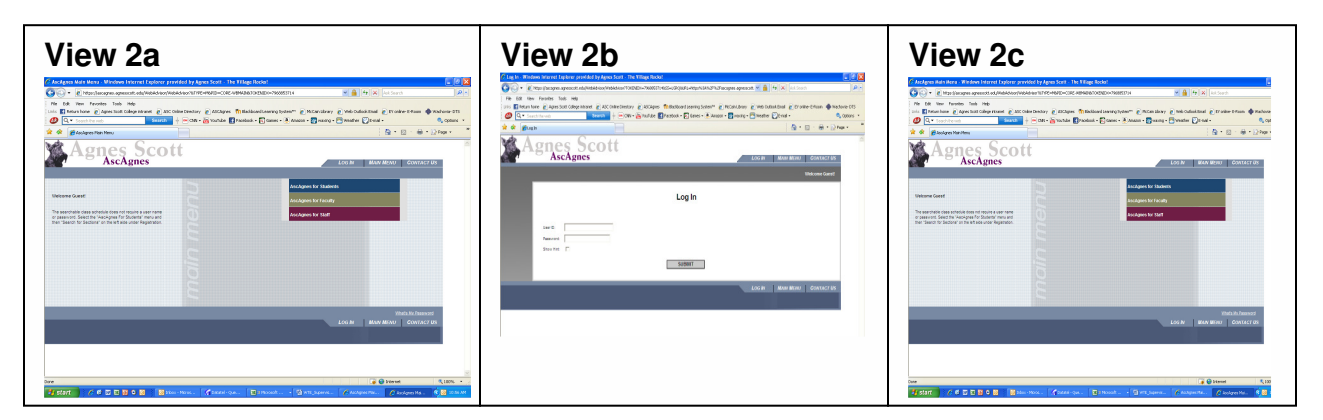

- 2d. Click on Time approval (for supervisors)
- View 2d Time Entry and Approval Time entry Time history Time approval (for supervisors) Employee history (for supervisors)
- 2e. Alternate Supervisors Only

Select the supervisor's name for whom you are approving time. When you have selected the name of the supervisor, you'll see the students for that supervisor.

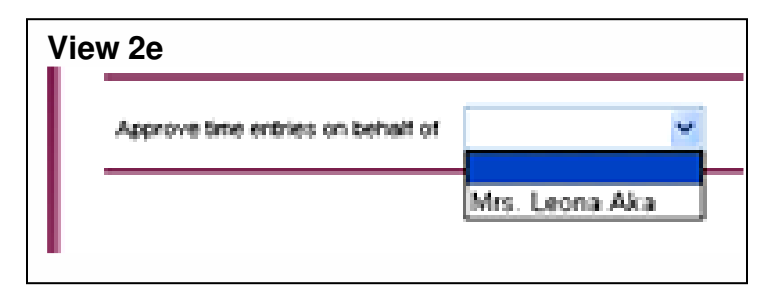

### Step 3

3a. The following in View 3a. will be displayed.

| Vie | ew 3a   |                 |                                |                           |                     |                           |  |
|-----|---------|-----------------|--------------------------------|---------------------------|---------------------|---------------------------|--|
|     | Approve | Review<br>Entry | Pay<br>Period<br>Start<br>Date | Pay<br>Period<br>End Date | Approve<br>By Date  | Name                      |  |
|     |         |                 | 02/01/07                       | 02/28/07                  | 03/24/07<br>12:00PM | Mr.<br>Timothy<br>J. Wert |  |
|     |         |                 | 03/01/07                       | 03/31/07                  | 04/03/07<br>12:00₽M | Mr.<br>Tirrothy           |  |

3b. Click on "Review Entry" for the position you are Approving/entering time for.

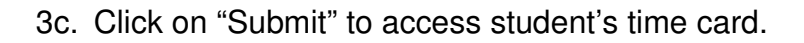

| 4a. The following in                                                                                         | Vi | ew 4a                                          |                                       |                                             |          |                          |                             |                        |                                            |                |
|----------------------------------------------------------------------------------------------------|----|------------------------------------------------|---------------------------------------|---------------------------------------------|----------|--------------------------|-----------------------------|------------------------|--------------------------------------------|----------------|
| displayed.                                                                                                   |    |                                                |                                       |                                             |          | Tir                      | ne Entry                    |                        |                                            |                |
| As the supervisor or<br>alternate supervisor you<br>have edit privileges to<br>change the student's<br>time. |    | Employe<br>Joseph C.<br>Leave T<br>Not Applica | ee Posit<br>Floyd Studer<br>ype Leave | tion Title<br>nt Worker, HR/Pa<br>e Balance | Pay Pe   | eriod End Dat<br>03/31/0 | e PayCycle<br>7 Monthly-Stu | Depar<br>dent Human    | <b>tment L</b> o<br>Resources/Payroll Mair | catio<br>n Cam |
|                                                                                                    |    | Date                                           | Day                                   | Regular<br>Hours                            | Overtime | Annual<br>Leave<br>Hours | Sick<br>Hours               | Other<br>Time<br>Hours | Other Time Types                           | Sh<br>Ho       |
|                                                                                                    |    | 03/01/07                                       | Thursday                              | 5.00                                        |          |                          |                             |                        | ~                                          |                |
|                                                                                                    |    | 03/02/07                                       | Friday                                |                                             |          |                          |                             |                        | ~                                          |                |
|                                                                                                    |    | 03/03/07                                       | Saturday                              |                                             |          |                          |                             |                        | ×                                          |                |

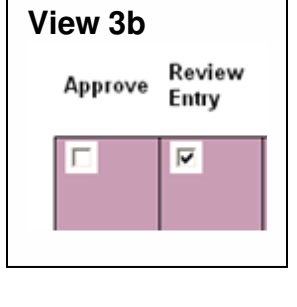

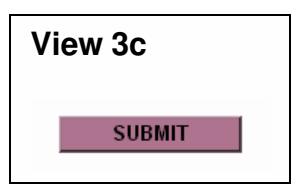

## WTE Supervisor Approval

4b. Click in the box to review Time In and Time Out for the employee.

| View | 4b |
|------|----|
|------|----|

The employee has time in/out data. To review it, check the box -  $\Box$ 

4c. The following in view 4c displays if you select to view the time in and time out detail for the student.

As the supervisor or alternate supervisor you have edit privileges to change the student's time.

| Employ             | ee Posi              | tion Title            | Pay Per                        | iod End<br>Date | Pay         |
|--------------------|----------------------|-----------------------|--------------------------------|-----------------|-------------|
| Joseph C.<br>Floyd | Stude<br>HR/Pa       | ent Worker,<br>ayroll |                                | 03/31/07        | Mor<br>Stud |
| Not Applic         | able                 | e Balance             |                                |                 |             |
| Not Applic         | able Day             | Time In               | Time Out                       | Insert Li       | ine         |
| Date               | able Day             | Time In               | Time Out<br>11:30AM            | Insert Li       | ine         |
| Date<br>03/01/07   | able Day<br>Thursday | Time In<br>08:00AM    | Time Out<br>11:30AM<br>02:30PM | Insert Li       | ine         |

### 4c. (OPTIONAL) Insert line if needed.

Two lines for each day appear automatically. To enter more than two lines for a day, you may insert another line by clicking on Insert Line. This may be necessary if your student worked in the same job three times in one day. Example1: The student worked in the morning, went to lunch, worked in the afternoon, student worker left to go to class, worked again in the afternoon. Example2: The student worked in the morning, left for lunch, worked in afternoon, left for dinner/supper, but returned in the evening to cover a shift or work on a special project.

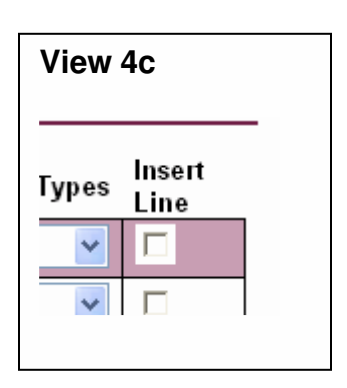

# WTE Supervisor Approval

### Step 5

5. Verify that the student has signed their time card.

View 5

View 6

Supervisor Decision

Enter E-mail Subject

Employee has electronically signed the time entry as complete Ves

### Step 6

6. Approve or Reject the time card.

Drop down the Supervisor Decision box

and select Approve to approve the time card. Select Reject to reject the time sheet.

### Step 7

7 OPTIONAL Complete an email Subject Line and enter comments.

This is especially important if rejecting the time card. It provides an opportunity to direct the employee how to best make a correction. If you do not enter a

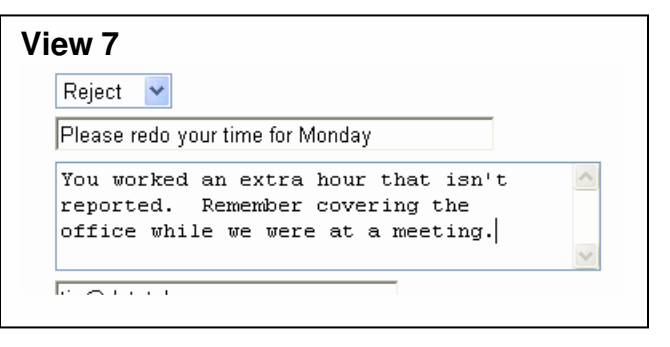

subject line or make comments a generic email text will be sent to the employee. If you need to reject a timesheet because the student submitted it before it was complete, simply put "unlocking timesheet" in the comment field.

### Step 8

8a. Submit.

| View 8a | SUBMIT |  |
|---------|--------|--|

Reject Approve

| View 86 <sup>.0G</sup> OUT |  |
|----------------------------|--|
|                            |  |

8b. Logout.

8c. Confirmation appears.

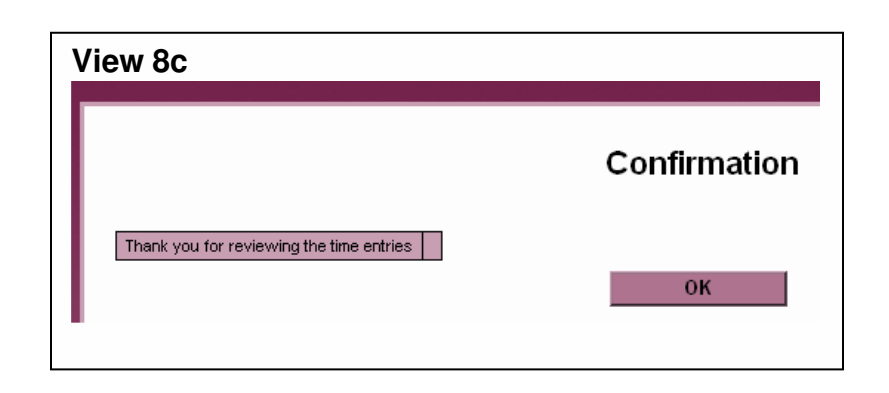

### Step 9

9. An email is sent to the student.

If the time was rejected, watch for another email as in Step 1 indicating that the student completed the time entry process. Repeat the approval process, this time marking the time as approved. If the student has not made the correction before their cut off, please make the correction for them in the review stage. This will make sure we have accurate payroll records.

### View 9 - The Email Received by the Employee Email Inbox datale 03/15/2007 02:05 AM 2.720 Please redoyour time for Monday Email text when opened Yrom: tjw8datatel.com Subject: Please redo your time for Monday Your supervisor has rejected your timecard for Student Worker, HR/Payroll with period ending on 03/31/07. Below are comments entered by your supervisor: You worked an extra hour that isn't reported. Remember covering the office

while we were at a meeting.